# MATRÍCULAS 2023/2024

Guião para realização de matrícula online na NMS|FCM

NOVA MEDICAL SCHOOL | FACULDADE DE CIÊNCIAS MÉDICAS

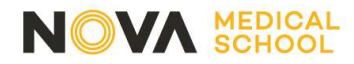

Clique no link para o Portal Académico Netp@

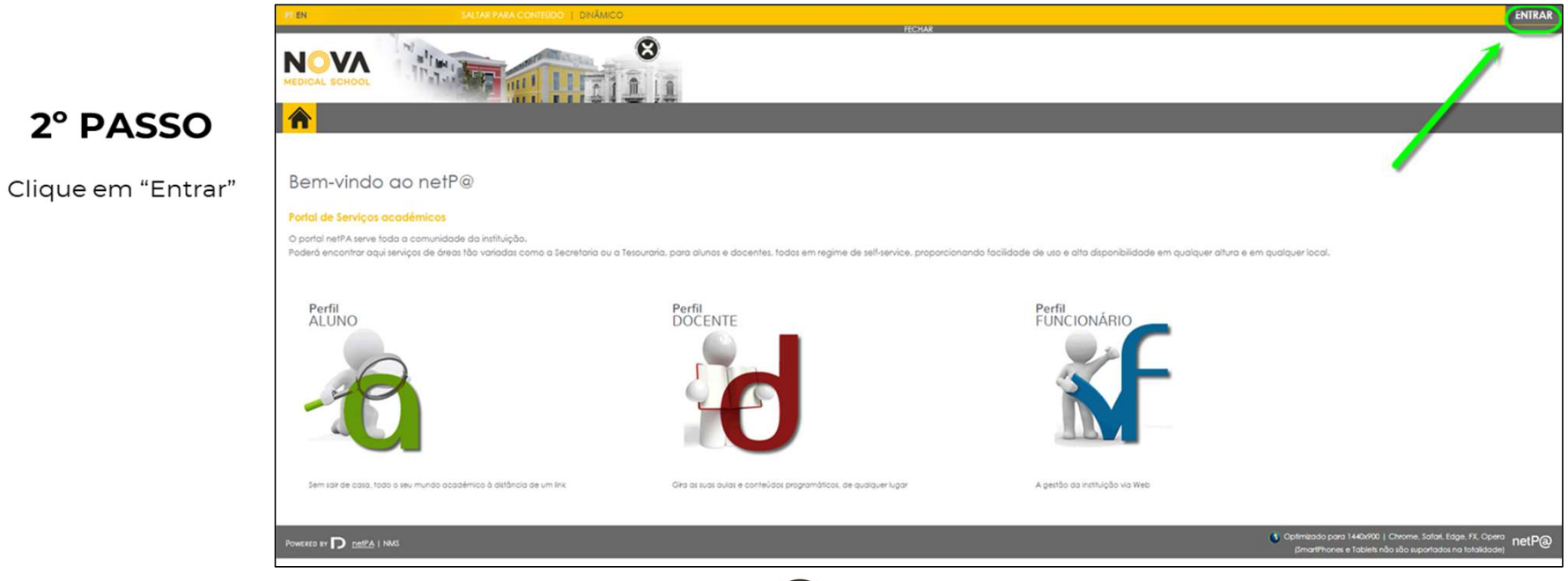

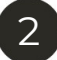

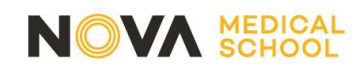

Autenticação através do Shibboleth

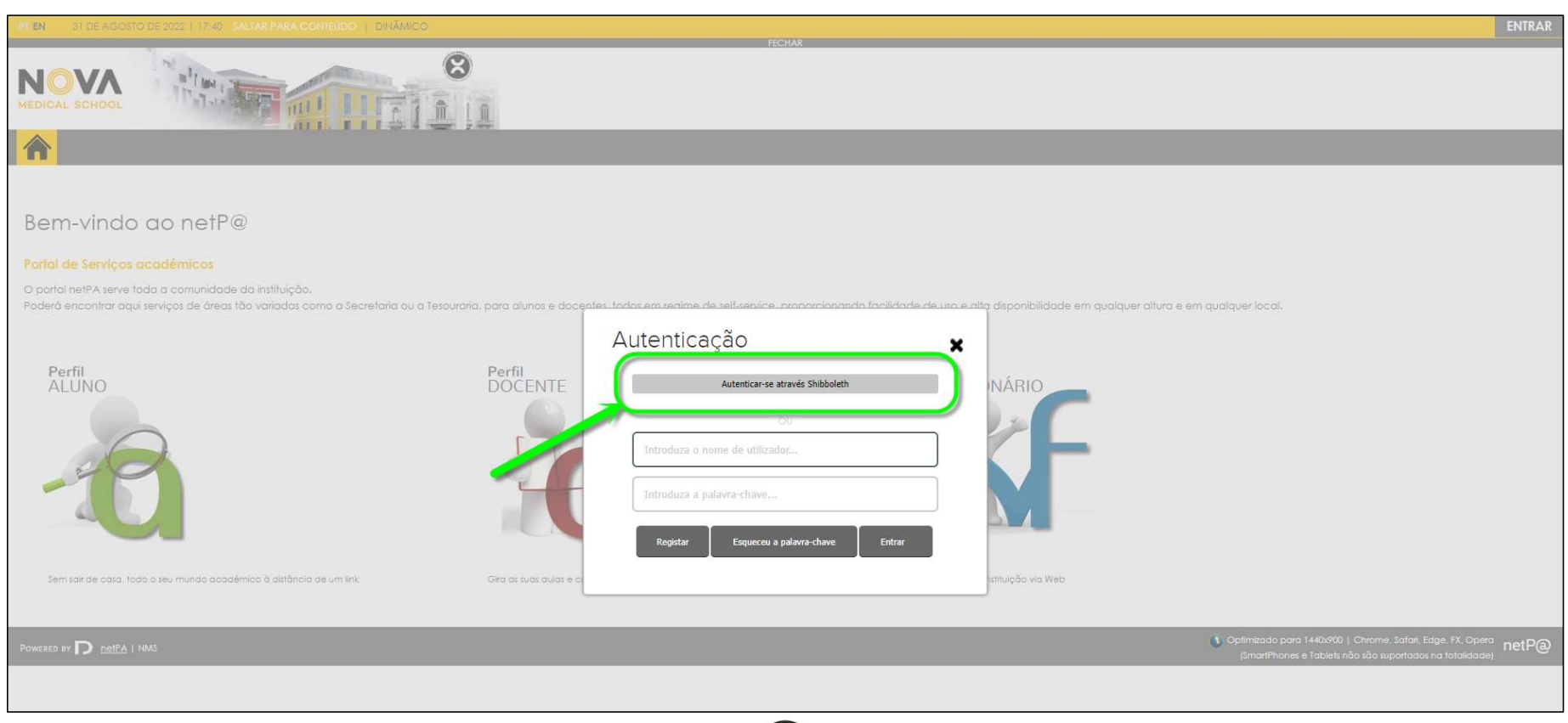

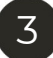

# 4° PASSO

Colocar o Utilizador e Palavra Passe que recebeu.

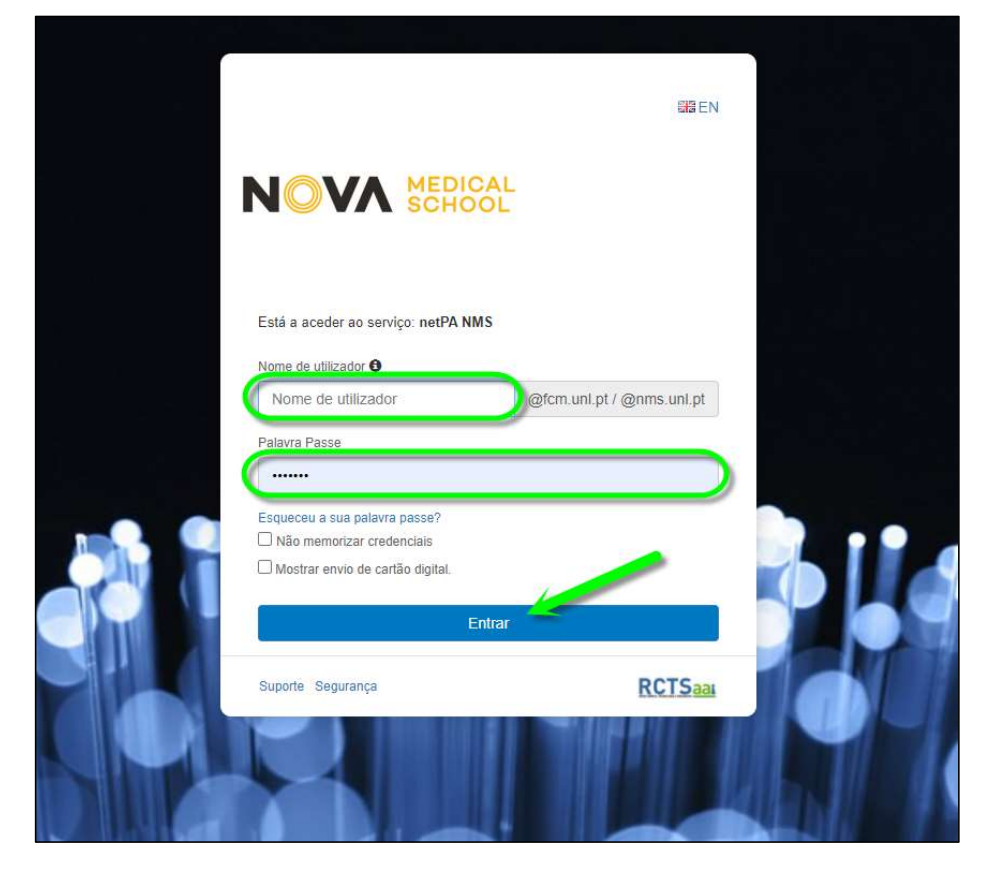

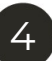

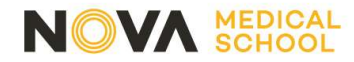

Clique em "Matrículas / Inscrições"

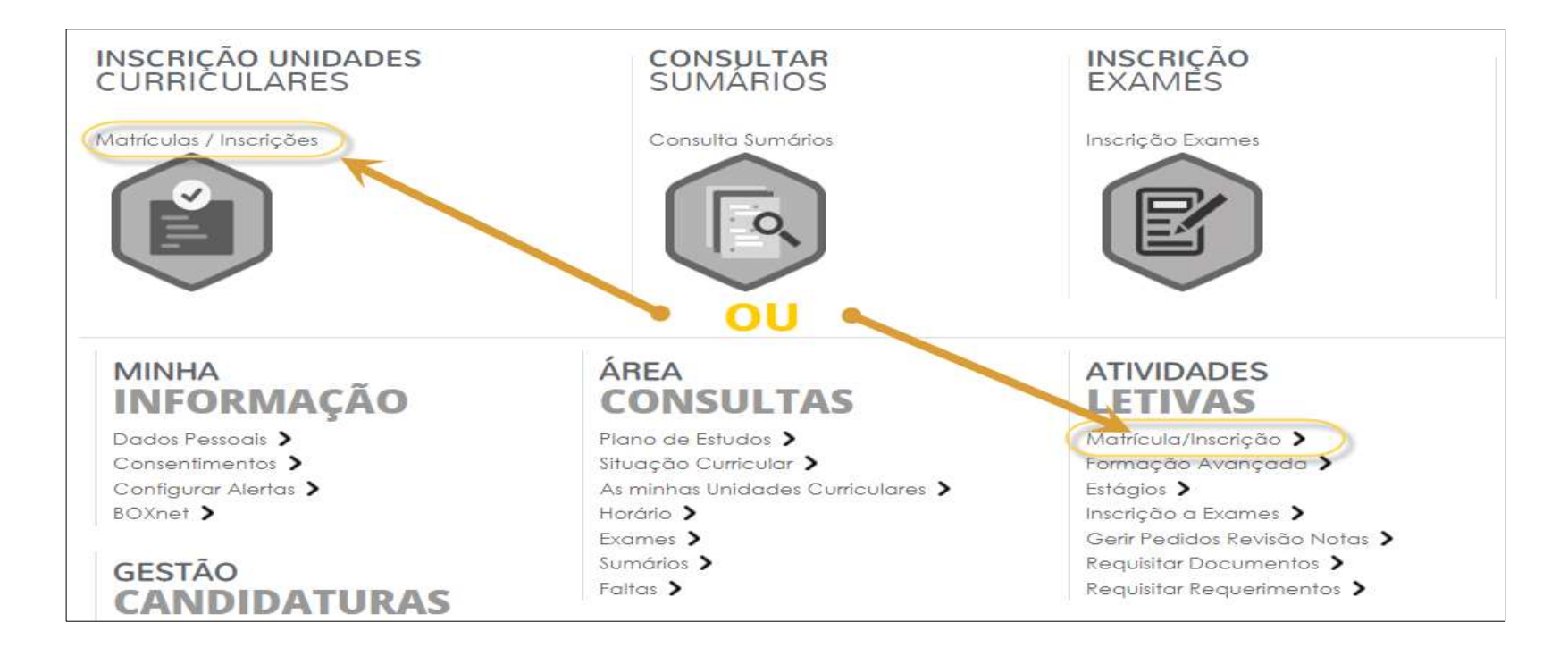

5

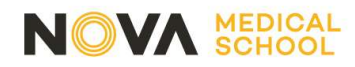

Clique em "Realizar Matrícula/Inscrição

| Informação Matrícula/Inscrição                                       |  |
|----------------------------------------------------------------------|--|
| Ano Letivo: 2023-24 [Anual]<br>Curso: Medicina                       |  |
|                                                                      |  |
| Curso: Medicina                                                      |  |
| Avisos                                                               |  |
| Pode realizar a matrícula/inscrição até 0                            |  |
| As matrículas/inscrições on-line estão definidas para decorrer entre |  |
|                                                                      |  |
|                                                                      |  |
|                                                                      |  |

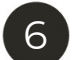

### 7° PASSO

Clique em "Sim"

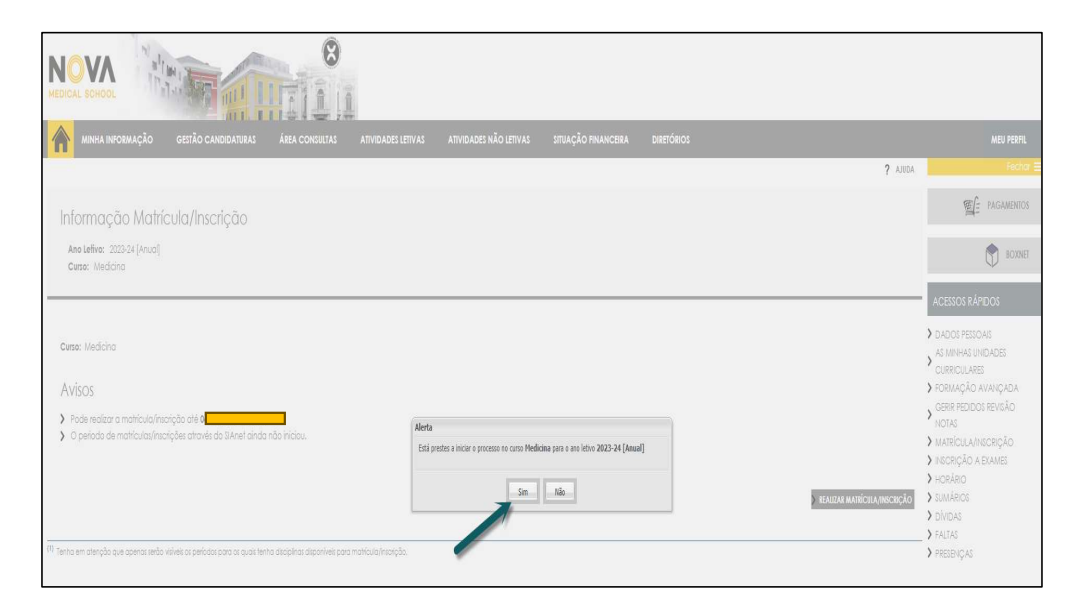

7

# 8° PASSO

Aceite os termos e condições e depois clique em "Avançar"

| . Propinas e modalidades de pagamento                                         |                                                                                                    |
|-------------------------------------------------------------------------------|----------------------------------------------------------------------------------------------------|
|                                                                               |                                                                                                    |
| propina é fixada de acordo com o n.º 5 do artigo 16.º da Lei n.º 37/2003, de  | 22 de Agosto, com as alterações introduzidas pela Lei n.º 49/2005, de 30 de Agosto, sendo anual e devida pela inscrição no ciclo de estudos e não |
| ela sua frequência efetiva. A NMS   FCM permite ao aluno liquidá-la em prest  | sções (informação disponível na página web da NMS (FCM).                                                                                          |
| aso seja a entidade patronal do aluno a responsabilizar-se pelo pagamento     | da propina deve ser enviado um e-mail para tesouraría@nms.unl.pt e academicos@nms.unl.pt com todos os dados necessários à faturação.              |
| Regras de Conduta e Código de Honra                                           |                                                                                                    |
| Rearas de Conduita                                                            |                                                                                                    |
| s alunos da NMS I FCM devem observar as seauintes rearas de conduta:          |                                                                                                    |
| Assiduídade e pontualidade às aulas, seminários, conferências e outras sess   | ies similares promovidas pela NMS   FCM;                                                                                                    |
| Participação ativa nas aulas, seminários ou outras sessões similares, prepara | ido previomente a sua intervenção, contribuíndo para o enríquecimento do debate e a discussão crítica dos temas em apreciação;                    |
| Respeitar e tratar com educação e cordialidade o corpo Docente e Funcia       | nários da NMS (FCM;                                                                                                    |
| Proibição de utilização de telemóveis e respeito pelas regras de utilização o | e computadores e quaisquer outros equipamentos eletrónicos, definidas pelo Docente da unidade curricular. Os alunos que utilizem o telemóvel para |
| ceber ou enviar mensagens ou chamadas serão imediatamente convidado           | i a sair da sala de aula;                                                                                                    |
| , Preservar os recursos que sao postos a sua disposição assim como aqueles o  | ue sao destinados a sua formoção academica;                                                                                                    |
|                                                                               |                                                                                                    |

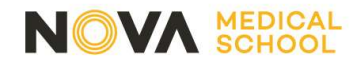

**Tempo inteiro:** deve escolher esta opção no caso de querer inscrever-se a todas as Unidades Curriculares do 1º ano (Total e 60 ECTS)

**Tempo parcial:** apenas deve escolher esta opção se pretender fazer o 1º ano em dois anos letivos, ou seja, inscrever-se apenas a 30 ECTS.

**Bolseiro:** No caso de ter feito uma candidatura a bolsa da DGES, deve escolher a opção "Sim"

# 9° PASSO

#### Preencha todos os campos, no final clique em "Confirmar"

|                                 |                                                                                                | ~   |  |
|---------------------------------|------------------------------------------------------------------------------------------------|-----|--|
| Dados do aluno                  |                                                                                                |     |  |
| Nome do aluno*                  | Aluno de Teste                                                                                 |     |  |
| Regime de Estudos*              | Tempo inteiro                                                                                  | -   |  |
| Bolseiro*                       | <ul> <li>Sim (Declaro sob compromisso de honra que pedi bolsa no ano letivo actual)</li> </ul> |     |  |
|                                 | Não                                                                                            |     |  |
| Dados de faturação              |                                                                                                |     |  |
| Dados Fiscais*                  | Português      Estrangeiro                                                                     |     |  |
| Número de identificação fiscal* | 12345678                                                                                       | 100 |  |
| País morada*                    | Portugal                                                                                       | 2   |  |
| Morada*                         | A sua Morada                                                                                   |     |  |
|                                 |                                                                                                |     |  |
| Código postal*                  | LIGBOA                                                                                         |     |  |

- 1 Preencher dados do aluno
- 2 Preencher dados de faturação
- 3 Associar Entidade Pagadora (se aplicável)

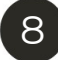

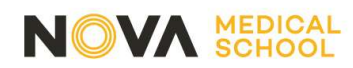

Clique em "Pagamentos Online"

| Matrícu           | Jla/Inscrição                                                                                                    | ADULA Y                                       |
|-------------------|----------------------------------------------------------------------------------------------------|-----------------------------------------------|
| <b>Informação</b> | Ano Lectivo: 2023-24   Curso: Medicina [1]                                                                                                    |                                               |
|                   | A sua Matrícula/Inscrição está preparada.<br>Poderá validar os seus dados nos serviços seguintes:<br>Pagamentos Online<br>Boletim de matrícula<br>INSCRIÇÃO ÀS U | NIDADES CURRICULARES 📦 🇁 IMPRIME COMPROVATIVO |

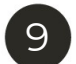

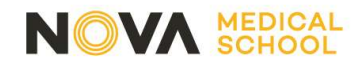

Só terá de associar uma entidade pagadora no caso de querer que os seus recibos sejam emitidos num nome e NIF diferentes do seu. Por norma os recibos são emitidos em nome do aluno, para que possam ser deduzidos no IRS.

| Pagamentos Online                                                                               |                                 |                                         |
|-------------------------------------------------------------------------------------------------|---------------------------------|-----------------------------------------|
|                                                                                                 | O<br>Associar Entidade Pagadora |                                         |
| Verificou-se que ainda não declarou se pretende associar uma entidade pagadora ao seu processo. |                                 | 2                                       |
| Deseja associar uma entidade pagadora?* 🔿 Sim 🔿 Não                                             | 1                               |                                         |
|                                                                                                 |                                 | 1 DE 5 SECÇÕES < CONFIRMAR 🗲 CANCELAR 🗙 |

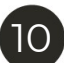

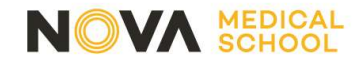

| Dagamontos | obrig  | atórios |
|------------|--------|---------|
| Payamentos | oblige | 101105  |

#### Pagamentos obrigatórios:

- Seguro escolar
- Taxa de matrícula
- l<sup>a</sup> prestação da propina (para alunos que não são candidatos a bolsa)

Se pretender pagar mais prestações da propina, só tem de selecionar os itens que quiser pagar.

Após escolher, clique em "Item(s) a pagar".

|                                           | Associar Entidade Pagadora           |                                              | Selecçô         | šo ltem(s)    |
|-------------------------------------------|--------------------------------------|----------------------------------------------|-----------------|---------------|
| SCOLHA DE ITEM(S)                         |                                      |                                              |                 |               |
| de para pesquisar (necessita selecionar c | o botão Pesquisar apôs digitar)      | 💷 Limpar 🕹 Pesquisar 💷 Eliminar Item(s) Sele | ecionados       | 國 Exportar    |
| Lista de Item(s)                          |                                      |                                              | Data Vencimento | Total a Pagar |
| Propinas 2023-24 - 1ª Prestação           | 3                                    |                                              | 2023-07-01      | 69.7 EUR -    |
| Custos Administrativos por inscr          | ição/matrícula presencial e online 1 |                                              | 2023-07-28      | 35 EUR -      |
| Seguro Escolar                            |                                      |                                              | 2023-07-28      | 14 EUR -      |
| Propinas 2023-24 - 2ª Prestação           | 5                                    |                                              | 2023-10-28      | 69.7 EUR -    |
| Propinas 2023-24 - 3ª Prestação           | 3                                    |                                              | 2023-11-28      | 69.7 EUR -    |
| Propinas 2023-24 - 4ª Prestação           | 3                                    |                                              | 2023-12-28      | 69.7 EUR -    |
| Propinas 2023-24 - 5ª Prestação           | 3                                    |                                              | 2024-01-28      | 69.7 EUR -    |
| Propinas 2023-24 - 6ª Prestação           | 0                                    |                                              | 2024-02-29      | 69.7 EUR -    |
| Propinas 2023-24 - 7ª Prestação           | 0                                    |                                              | 2024-03-28      | 69.7 EUR -    |
| Propinas 2023-24 - 8ª Prestação           | 2                                    |                                              | 2024-04-28      | 69.7 EUR -    |
| ) 🖸 Página 1 de 2 🖸 (                     | <b>D</b> (0)                         |                                              |                 | A mostrar 1   |

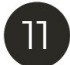

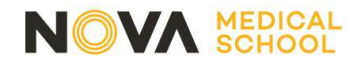

- Escolha o modo de pagamento e clique em "seguinte"

- Clique em "Confirmar" o pagamento.

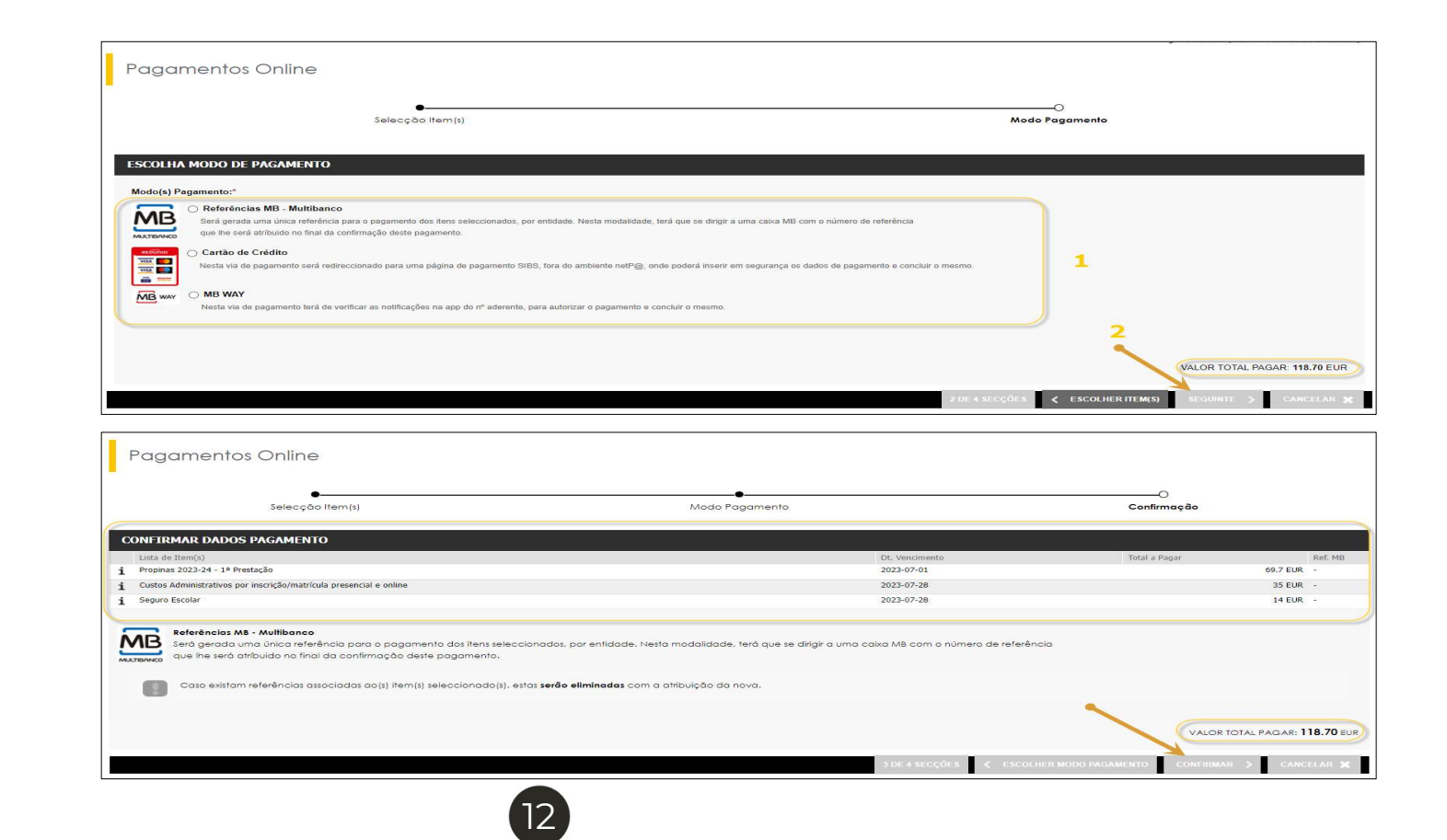

14° PASSO

Clique em "Prosseguir com Matrícula/Inscrição"

| Pagamentos Online                                                                                                    |                                                                                                    |                                                                                                    |                                      |
|----------------------------------------------------------------------------------------------------|----------------------------------------------------------------------------------------------------|----------------------------------------------------------------------------------------------------|--------------------------------------|
|                                                                                                    | Selecção item(s)                                                                                                    |                                                                                                    | O<br>Resultado Pagamento             |
| COMPROVATIVO O seu pedido foi efectuado o                                                                                                    | com SUCESSO!                                                                                                    |                                                                                                    |                                      |
| Referências MB - Multibanco                                                                                                    |                                                                                                    |                                                                                                    |                                      |
| Part elizada o peganema do elizionnemo de la consecta da la<br>Introduza a entidade(s) na tabele indicada(s), a ref <sup>a</sup> e o v<br>ENTIDADE: 23450<br>REFERÈNCIA: <del>005104005.</del><br>VALOR: 118.7 | valor do emolumento que pretende pagar.                                                                                                 | UUUIJU SAUEN E Solewanie a apriego i nannien i ven nevense                                                     | S LE SERVIÇOS EM EUROS.              |
| Referências MB - Multibanco 🕗 download - PDF<br>Conserve os talões emilidos pelo CAIXA AUTOMÁTICA ;<br>As referências apresentadas são exclusivamente válidas                                                  | Juntamente com o PRESENTE TALÃO DE PAGAMENTO, como prova de<br>s para o aluno a que dizem respeito. O pagamento efectuado pelo aluno ne | pagamento, designadamente para EFEITOS FISCAIS.<br>rede MB poderá demorar até dois días úteis a ser processado | PROSSEGUIR COM MATRÍCULAINISCRIÇÃO - |
|                                                                                                    |                                                                                                    |                                                                                                    | 4 DE 4 SECÇÕES NOVO PAGAMENTO        |

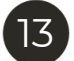

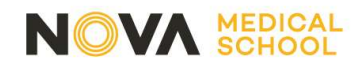

Continuar a inscrição a unidades curriculares

|                                                |                                                            | AJUDA       |
|------------------------------------------------|------------------------------------------------------------|-------------|
| Informaçã<br>Ano Letivo: 202<br>Curso: Medicin | ão Matrícula/Inscrição<br>23-24 [Anual]<br>19              |             |
| Matrícula/Inscriçã                             | io: 71                                                     |             |
| Curso:                                         | Medicina                                                   |             |
| Estado:                                        | A sua Matrícula/Inscrição está preparada.                  |             |
| Avisos                                         |                                                            |             |
| > As matrículas/ir                             | nscrições on-line estão definidas para decorrer entre as t |             |
|                                                | CONTINUAR INSCRIÇÃO ÀS UNIDADES CURRICULARES               | A/INSCRIÇÃO |
|                                                |                                                            |             |

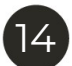

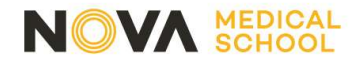

Aceitar Termos e condições

HIMPRIMIR TERMOS E CONDIÇÕES ? AJUDA

#### Termos e Condições de utilização

Ano Lefivo: 2023-24 [Anual] Matrícula/Inscrição: [1519] Confirmação pendente Curso: Medicina [1] Ano Currícular: 1

1) Dados de acesso aos terminais são os fornecidos na plataforma online;

2) Terminar a sessão após a utilização dos terminais;

3) Não abandonar os seus pertences;

4) Preservar os recursos que são postos à sua disposição;

5) As tomadas ocupadas não podem ser desligadas;

6) Os equipamentos destinados às apresentações nas salas de aula apenas servirão esse propósito a menos que seja autorizado superiormente;

#### 4. Dados Pessoais

Os dados e informações prestadas pelo aluno no presente termo de adesão deverão ser precisos, corretos e verdadeiros, comprometendo-se a informar a NMS | FCM caso ocorra alguma alteração dos mesmos. As credenciais do aluno na NMS | FCM são as mesmos em todas as aplicações com exceção do utilizador de email que deverá colocar após o seu número de aluno o domínio nms.unl.pt. O famecimento dos seus dados pessoais a outros indivíduos poderá levar à suspensão da contra de utilizador.

5. Notificações nos termos da alínea c) do n.º 1 do artigo 112.º do Código do Procedimento Administrativo

A NMS (FCM utiliza a notificação por telefone, correio eletrónico ou notificação eletrónica automaticamente gerada por sistema incorporado em sílio eletrónico pertencente ao serviço. Nos termos do alínea b) do n.º 2 do artigo 112.º do Código do Procedimento Administrativo ao aceitar estes termos e condições dá o seu consentimento prévio.

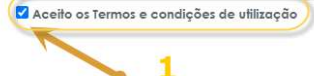

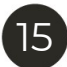

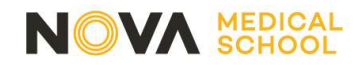

Resumo dos Pré-requisitos

? AJUDA

Resumo de Pré-requisitos

Ano Letivo: 2023-24 [Anual] Matrícula/Inscrição: [1519] Confirmação pendente Curso: Medicina [1] Ano Curricular: 1

| Pré-Requisitos   INFORMAÇÃO: Clique em cada pré-requisito para o validar |        |
|--------------------------------------------------------------------------|--------|
| Não tem dividas!                                                         | 1      |
| Tem de preencher o Boletim de Matrícula - Dados Pessoais!                | ×      |
| ACTUALIZAR PRÉ-REQUISITOS                                                | > SEGU |

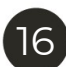

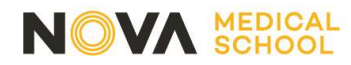

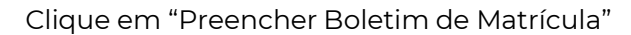

| Boletir           | n de matrícula                                                       |                |                                                      |          |                                  |
|-------------------|----------------------------------------------------------------------|----------------|------------------------------------------------------|----------|----------------------------------|
|                   | Curso:<br>[1] Medicina<br>Aluno:<br>[0] Aluno de Teste<br>Nº cartão: |                |                                                      |          | 4                                |
| 1                 | 2                                                                    | 3              |                                                      |          | 📥 GRAVAR DADOS PESSOAIS 🦘 FECHAR |
| Dados do alun     | o Percurso académico                                                 | Dados dos pais |                                                      |          |                                  |
| Dados pesso       | ais                                                                  |                |                                                      |          |                                  |
| Fotografia        |                                                                      |                | Escolher ficheiro Nenhum ficheiro selecionado        | 🗲 Limpar |                                  |
| Data nascimento   | •                                                                    |                | Iamando maximo do licheiro e de 30/2Kb<br>01/01/2003 |          |                                  |
| Género*           |                                                                      |                | Masculino                                            |          |                                  |
| Estado civil*     |                                                                      |                | Solteiro(a)                                          | ¥        |                                  |
| Tipo de identific | ação*                                                                |                | Outro                                                | × ?      |                                  |

17

Inserir uma **fotografia (Tipo passe** – apenas rosto e fundo liso)

1 – Preencher dados do aluno

2 - Preencher percurso académico

3 - Preencher dados pais

4 - Gravar dados pessoais

### 19° PASSO

Documentos de Matrícula/Inscrição

**1** ANTERIOR (NETPA PÁGINA DE ENTRADA)

#### Mestrado Integrado em Medicina – colocação obrigatória do Prérequisito do Grupo A

Documentos de Matrícula/Inscrição

#### Menores de 18 anos -

colocação obrigatória da Declaração de menores de idade

| Documentos de Matrícula/Inscrição                                                                        |          |             |                                                 |                               |
|----------------------------------------------------------------------------------------------------|----------|-------------|-------------------------------------------------|-------------------------------|
| Digite para pesquisar (busca automática à medida que digita)                                             | 🔲 Limpar |             |                                                 | Exportar para Excel           |
| Descrição                                                                                                |          | Obrigatório | Documento                                       |                               |
| Pré-requisito A                                                                                          |          | Sim         | Escolher ficheiro Nenhum ficheiro selecionado I |                               |
| Declaração menores de idade                                                                              |          | Não         | Escolher ficheiro Nenhum ficheiro selecionado I |                               |
|                                                                                                    |          |             |                                                 | 🔅 Repor configuração original |
| (2)                                                                                                    |          |             |                                                 |                               |
| <sup>(1)</sup> O tamanho máximo para cada ficheiro é de 3072Kb                                           |          |             |                                                 |                               |
| (2) Para poder avançar com a sua inscrição/matrícula, terá de submeter todos os documentos obrigatórios! |          |             |                                                 |                               |
| Para submeter escolha o documento e carregue em "enviar".                                                |          |             |                                                 |                               |
| Esta operação deve ser repetida por cada documento.                                                      |          |             |                                                 |                               |
|                                                                                                    |          |             |                                                 |                               |

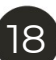

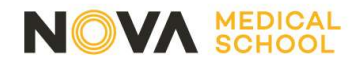

Validação de histórico e escolha de prioridades de turma

Histórico do Aluno Ano Lefivo: 2023-24 [Anual] Matrícula/Inscrição: [1519] Confirmação pendente Curso: Medicina [1] Ano Curricular: 1 Ciclo: 1º ciclo Plano: MED2022 Ramo: Tronco comum ~ Ano Curricular: Regime Estudo: Tempo inteiro Regime de Frequência Diurno Turmas Únicas (prática) | clique em [escolher] para ordernar pela sua pretência as turmas (sorteio posterior] 1 Semestral escolher Candidatura a bolsa dos serviços de ação social: Tenho candidatura efetuada, carregar documento comprovativo Escolher ficheiro Nenhum ficheiro selecionado 2 Comprometo-me a candidatar-me no prazo legal previsto
 Não me pretendo candidatar Tipo de Aluno Semestral Normal 3 1º Semestre Normal Normal 2º Semestre

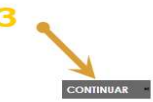

AJUDA

1 – Ordenar preferência de turmas

2 – Preencher dados de candidatura a bolsa dos Serviços de ação social

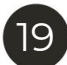

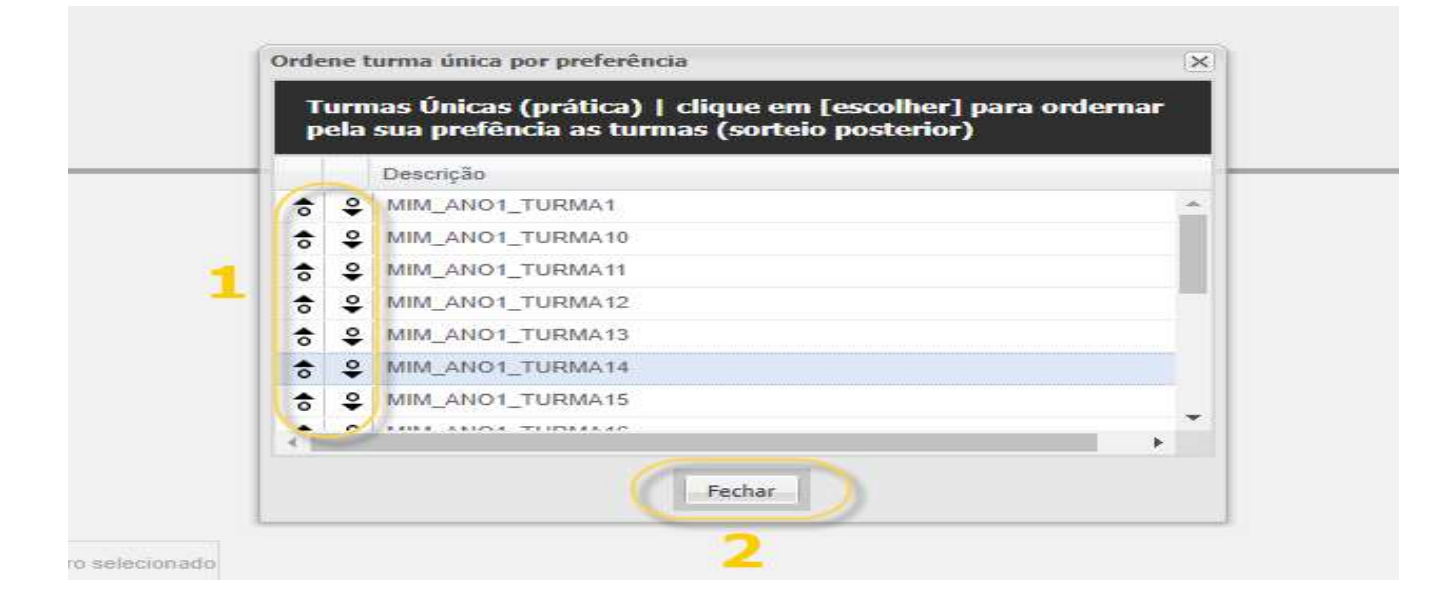

Clique nas setas, à esquerda, para ordenar as turmas pela sua preferência

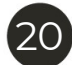

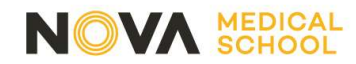

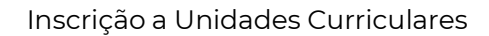

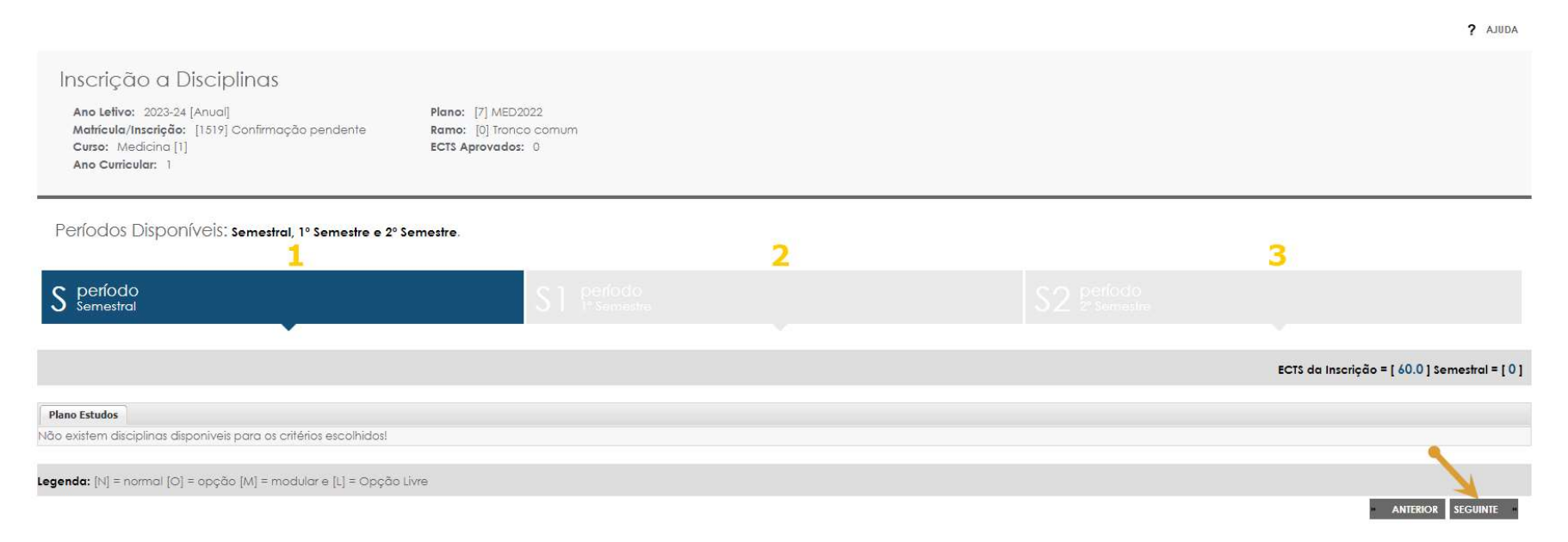

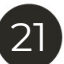

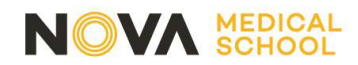

| Inscrição a Disciplinas<br>Ano Letivo: 2023-24 [Anual]<br>Matricula/Inscrição: [1519] Confirmação pendente<br>Curso: Medicina [1]<br>Ano Curricular: 1 | Plane: [7] MED2022<br>Rame: [0] Tronce comum<br>ECTS Aprovades: 0 |
|----------------------------------------------------------------------------------------------------|-------------------------------------------------------------------|
| Períodos Disponíveis: semestral, 1º Semestre e 2º S                                                                                                    | emestre.                                                          |

|                  |              |      |        |                              |      |      |        | ECTS da Inscrição = [ 60.0 ] 1º Semestre = |
|------------------|--------------|------|--------|------------------------------|------|------|--------|--------------------------------------------|
| o Estudos        |              |      |        |                              |      |      |        |                                            |
| Sem.             | Duração      | Ramo | Código | Descrição                    | Tipo | ECTS | Estado | Acção                                      |
| sciplinas Normai | is (5 Items) |      |        |                              |      |      |        |                                            |
| 0                | S1           | 0    | 107001 | Anatomia 1                   | N    | 9    |        |                                            |
| E                | S1           | 0    | 107002 | Biologia Celular e Molecular | N    | 8    |        |                                            |
| U                | S1           | 0    | 107005 | Fisiologia 1                 | N    | 8    |        |                                            |
| 1                | S1           | 0    | 107003 | Introdução à Medicina        | N    | 3    |        |                                            |
|                  | S1           | 0    | 107004 | Suporte Básico de Vida       | N    | 1    |        |                                            |
|                  |              |      |        |                              |      |      |        |                                            |
|                  |              |      |        |                              |      |      |        | 2                                          |

Verificar se estão todas as unidades curriculares do lºsemestre selecionadas

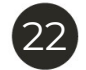

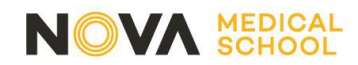

| Inscrição<br>Ano Letivo:<br>Matrícula/In<br>Curso: Méc<br>Ano Curricu | o a Disciplinas<br>2023-24 [Anual]<br>nscrição: [1519] Confirmaç<br>dicina [1]<br>Jar: 1 | ão pendente         | Plano: [7] MED:<br>Ramo: [0] Tronc<br>ECTS Aprovados | 2022<br>20 comum<br>2 0  |      |      |                           |                                                   |
|-----------------------------------------------------------------------|------------------------------------------------------------------------------------------|---------------------|------------------------------------------------------|--------------------------|------|------|---------------------------|---------------------------------------------------|
| Períodos E                                                            | Disponíveis: Semestral                                                                   | l, 1º Semestre e 2º | Semestre.                                            |                          |      |      |                           |                                                   |
|                                                                       |                                                                                          |                     |                                                      |                          |      |      |                           |                                                   |
|                                                                       |                                                                                          |                     |                                                      |                          |      |      | S2 período<br>2º Semestre |                                                   |
|                                                                       |                                                                                          |                     |                                                      |                          |      |      |                           | ECTS da Inscrição = [ 60.0 ] 2º Semestre = [ 31 ] |
| Plano Estudos                                                         |                                                                                          |                     |                                                      |                          |      |      |                           |                                                   |
| Ano/Sem.                                                              | Duração                                                                                  | Ramo                | Código                                               | Descrição                | Tipo | ECTS | Estado                    | Acção                                             |
| E : Disciplinas Norn                                                  | mais (4 Items)                                                                           |                     |                                                      |                          |      |      |                           |                                                   |
| ✓ 1                                                                   | \$2                                                                                      | 0                   | 107008                                               | Anatomia 2               | N    | 7    |                           |                                                   |
| 🗹 1                                                                   | \$2                                                                                      | 0                   | 107006                                               | Bioquímica Nutricional   | N    | 10   |                           |                                                   |
| 🗹 1                                                                   | S2                                                                                       | 0                   | 107007                                               | Fisiologia 2             | N    | 7    |                           |                                                   |
| 2 1                                                                   | S2                                                                                       | 0                   | 107009                                               | Histologia e Embriologia | N    | 7    |                           |                                                   |
| 1                                                                     |                                                                                          |                     |                                                      |                          |      |      |                           | 2                                                 |
|                                                                       |                                                                                          |                     |                                                      |                          |      |      |                           |                                                   |
| egenaa: [N] = nor                                                     | rmai (O) = opção (M) = mo                                                                | aular e [L] = Opção | LIVIE                                                |                          |      |      |                           |                                                   |

Verificar se estão todas as unidades curriculares do 2ºsemestre selecionadas

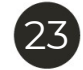

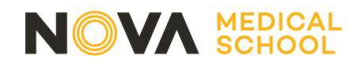

Deverá carregar "Sim" quando surgir o seguinte alerta

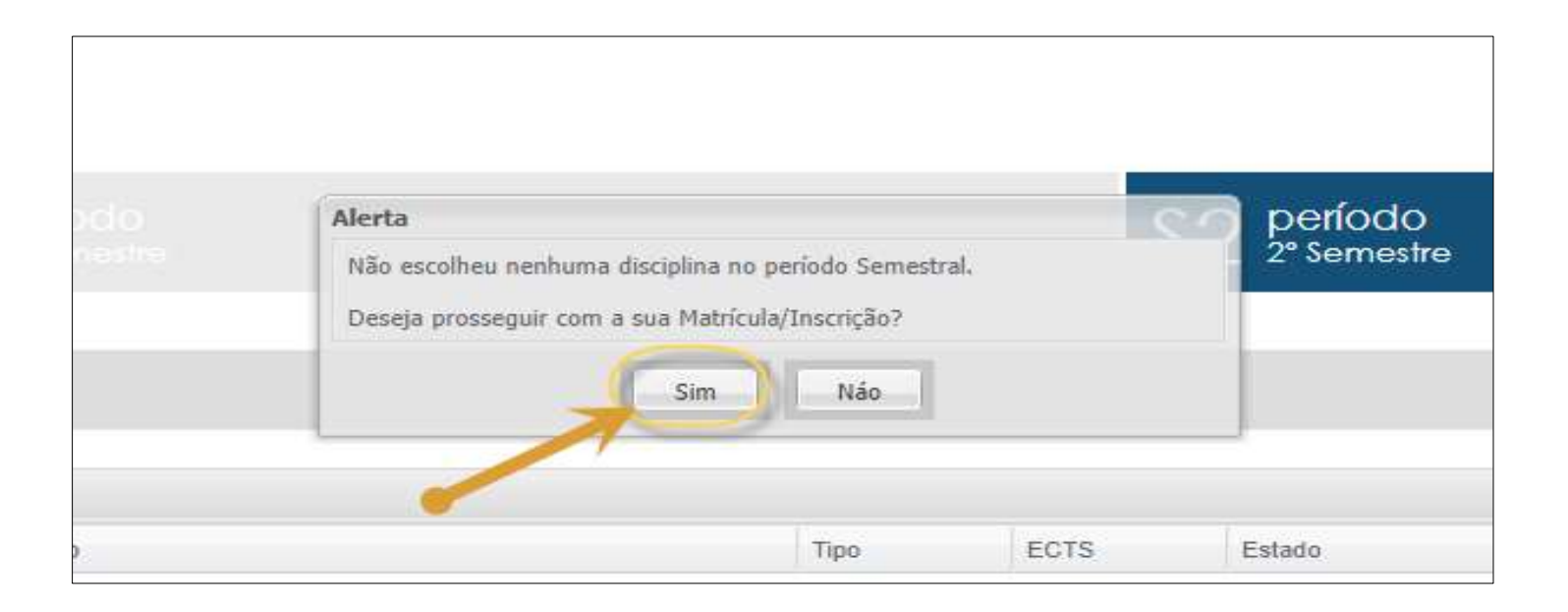

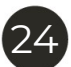

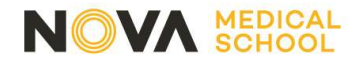

Confirmação da Matrícula/Inscrição

Confirmação da Matrícula/Inscrição

Ano Letivo: 2023-24 [Anual] Matrícula/Inscrição: [1519] Confirmação pendente Curso: Medicina [1] Ano Curricular: 1 Plano [7] MED2022 Ramo: [0] Tronco comum ECTS Aprovados: 0

ECTS por período: Semestral (S) = [0.0], 1º Semestre (S1) = [29.0], 2º Semestre (S2) = [31.0]

|                               |         |                              |      |      | ECTS da Inscrição <mark>=</mark> [ 60.0 ] |  |
|-------------------------------|---------|------------------------------|------|------|-------------------------------------------|--|
| Ano/Sem.                      | Período | Disciplina                   | EC15 | Тіро | Acção                                     |  |
| Disciplinas Normais - Pré Ins | scritas |                              |      |      |                                           |  |
| 1                             | \$1     | Anatomia 1                   | 9    | N    | Manter                                    |  |
| 1                             | \$1     | Biologia Celular e Molecular | 8    | N    | Manter                                    |  |
| 1                             | \$1     | Fisiologia 1                 | 8    | N    | Manter                                    |  |
| 1                             | S1      | Introdução à Medicina        | 3    | N    | Manter                                    |  |
| 1                             | S1      | Suparte Básico de Vida       | 1    | N    | Manter 🖊                                  |  |
| 1                             | \$2     | Anatomia 2                   | 7    | N    | Manter                                    |  |
| 1                             | \$2     | Biaquímica Nutricional       | 10   | N    | Manter                                    |  |
| 1                             | \$2     | Fisiologia 2                 | 7    | N    | Manter                                    |  |
| 1                             | S2      | Histologia e Embriologia     | 7    | N    | Manter                                    |  |
| Tipos de Aluno                |         |                              |      |      |                                           |  |
|                               | \$2     | Normal                       |      | 8    | Manter                                    |  |
| -                             | S       | Normal                       |      |      | Manter                                    |  |
| 17                            | S1      | Normal                       |      | 2    | Manter                                    |  |
|                               |         |                              |      | 3    | 1 m                                       |  |

1

R (CHQUE E A

X MODIFICAR INSCRIÇÃO

Legenda: [N] = normal [O] = opção [M] = modular e [L] = Opção Livre

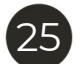

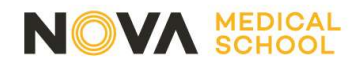

Imprimir comprovativo de matrícula

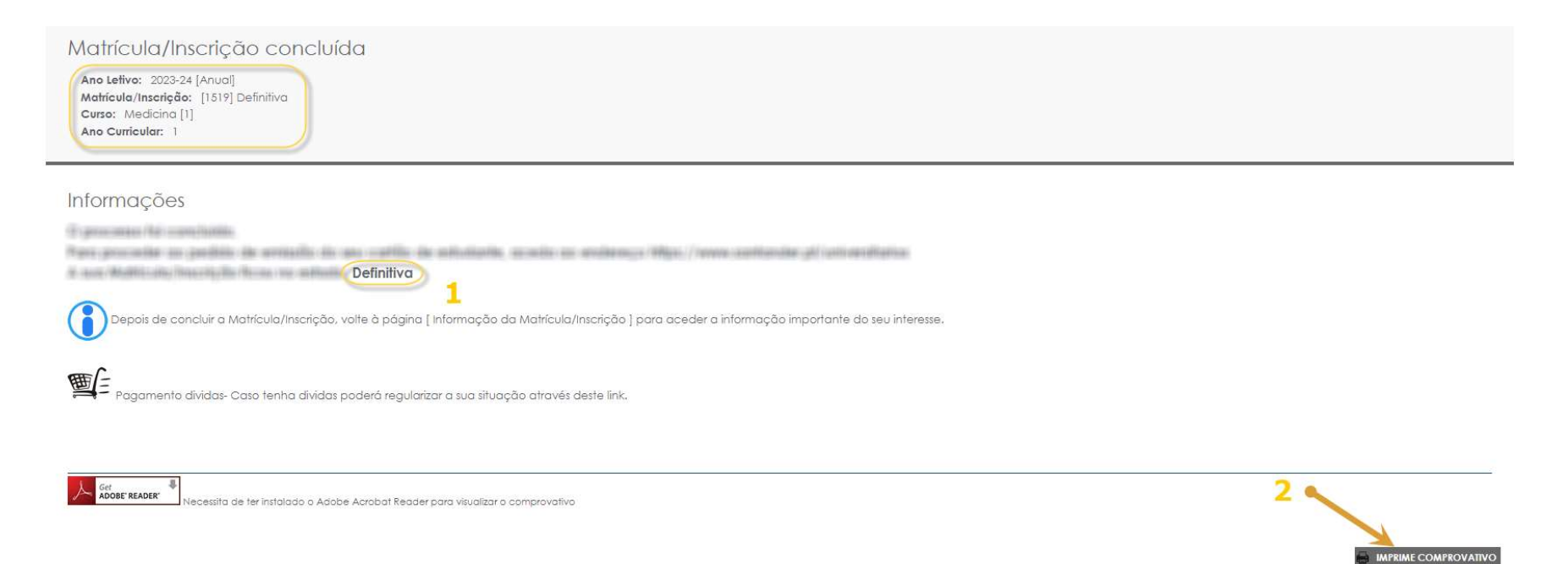

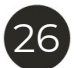

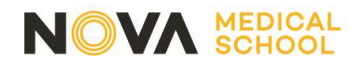

Lembramos que terá de pedir o **cartão de estudante**, que é obrigatório para poder deslocar-se aos vários locais de ensino. Deve fazê-lo através deste <u>link</u>.

Irá receber no Netp@ um aviso para responder a um breve **questionário**, anónimo e confidencial, para podermos conhecer os motivos que o levaram a optar pela NMS. Agradecemos a sua Colaboração!

Deve consultar o Guião para aceder às plataformas eletrónicas, onde está descrito como aceder ao Moodle e ao seu endereço de email institucional.

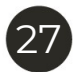

# CONTACTOS

E-mail

Licenciatura em Ciências da Nutrição: sa.lcn.anol@nms.unl.pt

Mestrado Integrado em Medicina: <a href="mailto:sa.mim.anol@nms.unl.pt">sa.mim.anol@nms.unl.pt</a>

**T:** 218 803 001

**T:** 218 803 002

**T:** 218 803 004

# OBRIGADO

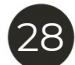